### Handleiding Google My Maps

Met **Google My Maps** kun je eenvoudig een persoonlijke wandelroute uitstippelen en delen.

Volg deze stappen:

## Stap 1: Open Google My Maps

- 1. Ga naar: https://www.google.com/maps/d/
- 2. Klik op 'Een nieuwe kaart maken'.

### 🛍 Stap 2: Geef je kaart een naam

- 1. Klik linksboven op 'Naamloze kaart'.
- 2. Geef je kaart een herkenbare naam, zoals Laudato Si wandeling
- 3. Voeg eventueel een beschrijving toe.

## **?** Stap 3: Voeg je wandelroute toe

- 1. Gebruik de **zoekbalk** om je startpunt te vinden.
- 2. Klik op het **marker-icoon (?)** om haltes toe te voegen (bijv. Water, Wind, Aarde, Vuur/Zon).
- 3. Geef elke halte een naam en voeg eventueel een korte beschrijving of QR-code toe.

## 🞯 Stap 4: Teken je wandelroute

- 1. Klik op het **lijnicoon (∽)** > **'Lijn of vorm tekenen'**.
- 2. Klik op het startpunt en teken je route door te klikken op de gewenste straten of paden.
- 3. Dubbelklik om de route te beëindigen.

# 📏 Stap 5: Bekijk de afstand

- Klik op de route om de **totale afstand** te zien.
- Je kunt ook met de rechtermuisknop op de kaart klikken en kiezen voor **'Afstand meten'**.

### 📤 Stap 6: Deel je kaart

- 1. Klik op 'Delen'.
- 2. Kies of je de kaart openbaar maakt of alleen deelt met specifieke mensen.
- 3. Kopieer de link of embed de kaart op je website.

# 🖶 Extra tip: Print of download

 Klik op de drie puntjes (:) naast de kaarttitel > 'Afdrukken' of 'Exporteren naar KML/KMZ'.